## 申請書類等の提出

 PCdesk Next を起動し、利用者区分で「本人」を選択した後、「利用者 ID」、「暗証番号」 を入力し、「ログイン」を押下する。

| 利用者区分を選択してください                                                                                    |                |
|---------------------------------------------------------------------------------------------------|----------------|
|                                                                                                   |                |
| (代理人                                                                                              |                |
| 代理人による甲告を行う場合、代理人を選択してください。                                                                       |                |
| 利用者IDを入力してください                                                                                    |                |
|                                                                                                   |                |
| eLTAXの利用者IDを入力してください。<br>代理人によるログインの場合、代理人の利用者IDを入力してください。<br>忘れた場合、「利用者IDをお忘れの方はこちら」より再設定してください。 |                |
|                                                                                                   | 利用者的をお忘れの方はこちら |
| 昭証番号を入力してください                                                                                     |                |
|                                                                                                   |                |
| eLTAXの暗証番号を入力してください。<br>代理人によるログインの場合、代理人の暗証番号を入力してください。<br>忘れた場合、「暗証番号をお忘れの方はこちら」より再設定してください。    |                |
|                                                                                                   | 問題話号をお互れの方はこちら |
| ロガイン >>                                                                                           |                |

② トップページが表示されるので、「【共通】簡易共有手続」を選択する。

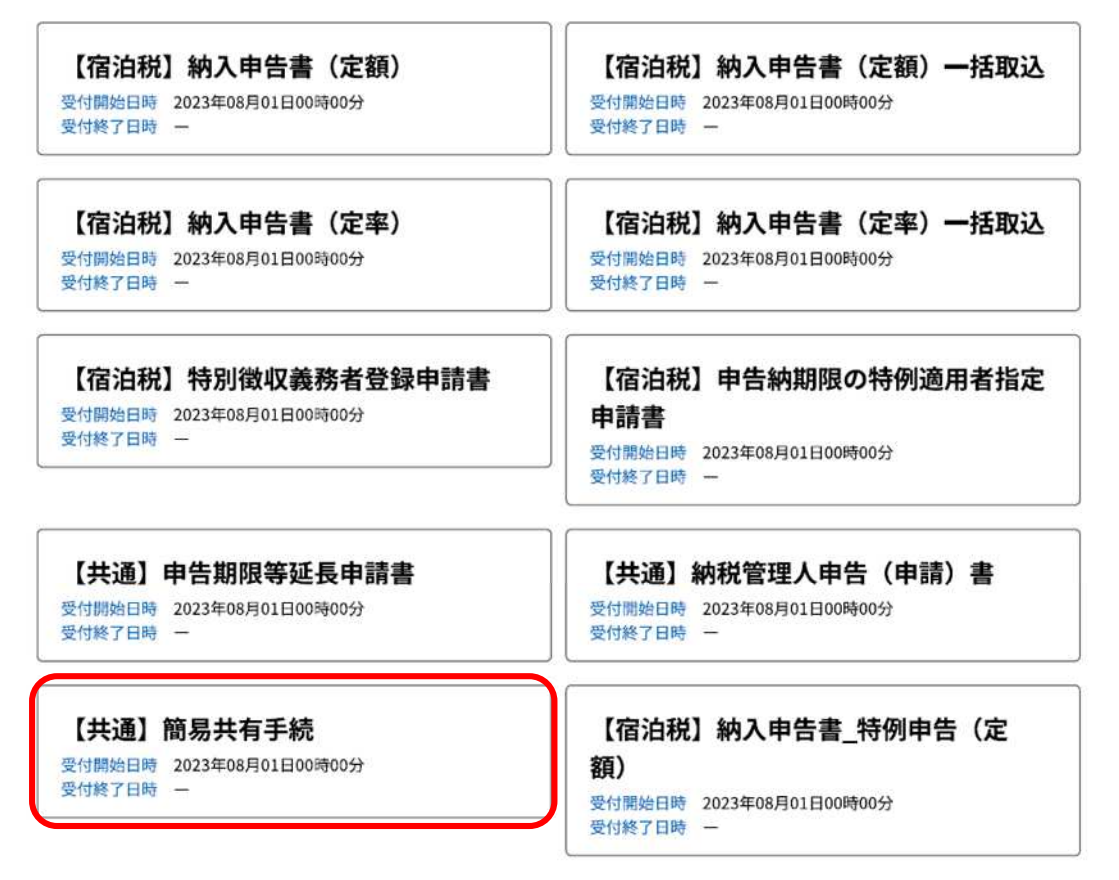

|                   | 手続きの流れ                                                  |              |
|-------------------|---------------------------------------------------------|--------------|
| <b>Q</b> 手続きを選択する | 内容を入力する                                                 | 🔷 申告データを送信する |
| 手続き説明             |                                                         |              |
|                   | 下記の内容を必ずお読みください。                                        |              |
| 手続き名              | 【共通】簡易共有手続                                              |              |
| 説明                | 地方税に係るその他の申告、申請、届出を行います。<br>詳細は提出先の都道府県または市区町村にご確認くださ   | u، <u> </u>  |
| 受付期間              | 2023年08月01日00時00分~                                      |              |
| ④ 「税目を選択する」を押     | 一覧へ戻る電子署名環                                              | 境を確認する >     |
|                   | 手続きの流れ                                                  |              |
| <b>Q</b> 手続きを選択する | 内容を入力する                                                 | 🔷 申告データを送信する |
| 電子署名環境確認          |                                                         |              |
| 【共通】簡易共有手続        |                                                         |              |
|                   | 電子署名が利用可能な環境です。                                         |              |
| <                 | 手続き説明へ戻る税目を                                             | 選択する >       |
| ⑤ 申告税目「宿泊税」を選     | 訳し、「提出先を選択する」を押下                                        |              |
| 税目選択              |                                                         |              |
| 手続き名              | 【共通】簡易共有手続                                              |              |
| 説明                | 也方税に係るその他の申告、申請、届出を行います。<br>洋細は提出先の都道府県または市区町村にご確認ください。 |              |
| 受付期間              | 2023年8月1日0時00分~                                         |              |
| 申告を行う税目を選択        | してください。 必須                                              |              |
| 宿泊税               | ~                                                       |              |
| (< 1              | 電子署名環境確認へ戻る                                             | RJZ >        |

⑥ 提出先「関東」→「東京都」→「東京都」→「東京都千代田都税事務所」を順に選択し、
 「入力へ進む」を押下

| 選択 | 地域 |  |
|----|----|--|
| 0  | 関東 |  |
|    |    |  |
|    |    |  |
|    |    |  |

2.都道府県を選択し、「>>」ボタンをクリックしてください。

|     | 都道府県 |     |
|-----|------|-----|
| 東京都 |      | -   |
|     |      |     |
|     |      |     |
|     |      |     |
|     | 東京都  | 東京都 |

3.地方公共団体を選択し、「>>」ボタンをクリックしてください。

|    |      | 地方公共 | 团体   |  |
|----|------|------|------|--|
| 観択 | 都道府県 |      | 市区町村 |  |
| 0  | 東京都  | +:   |      |  |
|    |      |      |      |  |
|    |      |      |      |  |
|    |      |      |      |  |
|    |      |      |      |  |
|    |      |      |      |  |
|    |      |      |      |  |
|    |      |      |      |  |
|    |      |      |      |  |
|    |      |      |      |  |

4. 提出先事務所を選択し、「入力へ進む」ボタンをクリックしてください。

| 選択 | 都道府県 | 市区町村    | 区・事務所       |   |
|----|------|---------|-------------|---|
| 0  | 東京都  | 12      | 東京都千代田都税事務所 |   |
|    |      |         |             |   |
|    |      |         |             |   |
|    |      |         |             |   |
|    |      |         |             |   |
|    |      |         |             |   |
|    |      |         |             |   |
|    |      |         |             | + |
|    |      |         |             |   |
|    | (< 1 | 脱目選択へ戻る | (入力へ進む >)   |   |

⑦ 「申告者名」・「提出年月日」を入力

「添付ファイルの選択」を押下し、登録申請書及び添付書類を ZIP ファイルにまとめて添付 添付後、「確認へ進む」を押下

| 申告                            |                                                     |
|-------------------------------|-----------------------------------------------------|
| 【共通】簡易共有手続                    |                                                     |
| 申告者を入力し                       | してください。 必須                                          |
| 特別徴収義務                        | 务者名                                                 |
| 提出年月日をノ                       | 入力してください。 必須                                        |
| 令和 🗸                          | 5 年 10 月 18 日                                       |
| 74                            |                                                     |
| 添加ノアイル                        |                                                     |
| ・ファイル名に半角                     | <sup> の「¥/:*?" ~ 」は使用できません。</sup> 1 ファイルしか添付できないため、 |
| 削除                            |                                                     |
|                               | (く 提出先選択へ戻る 確認へ進む >)                                |
| <ol> <li>「電子署名へ進む」</li> </ol> | を押下                                                 |
| 中生神题                          |                                                     |
| 中口唯酌                          |                                                     |
| 【共通】簡易共有手続                    |                                                     |
| 甲告者                           | 東京都千代田都税事務所長                                        |
| 提出年月日                         | 令和5年10月18日                                          |
| 添付ファイル                        | 【試験用】署名用のプラグイン.pdf                                  |
| <                             | 入力へ戻る 電子署名へ進む >                                     |
| ③ 電子証明書が格納。                   | されているメディアを選択後、「電子署名環境へ進む」を押下                        |
| 電子証明書が相                       | <b>各納されているメディアを選択してください。</b> 必須                     |
| ● ICカードまたい<br>認証局サービス         | はUSBトークンを利用<br>ス名                                   |
| ○ 他メディアを利                     | 利用                                                  |
|                               |                                                     |

⑩ 電子証明書確認画面にて、「署名・申告する」を押下 e

| 以下手続きに対し<br>「署名・                                                    | ,て電子署名を付与してポータルセンタ(<br>申告する」ボタンをクリックしてくだ;                     | こ送信します。<br>さい。        |
|---------------------------------------------------------------------|---------------------------------------------------------------|-----------------------|
| 手続き名/様式名                                                            | 提出先                                                           | 申告者名                  |
|                                                                     | · 古· 亡· 北(1)                                                  |                       |
| (本語) 間易共有手統<br>(その) 署名を代<br>告完了画面が表示されれば、提出                         | <sup>東京都</sup><br>やめる<br>出完了                                  | 株式会社<br>テスト諸税・<br>告する |
| (本語) 間易共有手統<br>(その) 署名を代<br>告完了画面が表示されれば、提出                         | <sup>東京都</sup><br><sup>9める</sup> 署名・申<br>出完了<br><b>手続きの流れ</b> | 株式会社 テスト諸税・<br>告する    |
| <sup>(本通] 開場共有手統</sup><br>< 署名を代<br>告完了画面が表示されれば、提<br>Q<br>手続きを選択する | <sup>東京都</sup><br><sup>1</sup> 密める                            | 株式会社 テスト諸校・<br>告する >  |
| (本通) 両易共有手統<br>(本語) 有効表示されれば、提供<br>の 手続きを選択する<br>申告完了               | <sup>東京都</sup><br><sup>9</sup> める                             | 株式会社 テスト諸校:<br>告する >  |